# Kleureninkjetprinter EPSON STYLUS PHOTO 925 Installatie

De printer uitpakken en alle onderdelen bevestigen

vanger voor

210 mm

papierrolhoude

papierrollen va

# EPSON

Nederlands

# 5

# De online-gebruikershandlei ding openen

□ Hoe...?

# Online-probleemoplossing

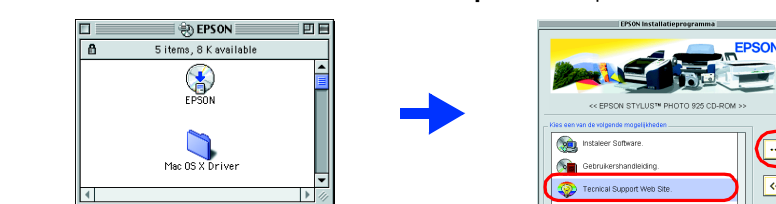

- printer

- voor het stopcontact

Alle rechten voorbehouden. Niets uit deze uitgave mag worden verveelvoudigd, opgeslagen in een geautomatiseerd gegevensbestand of openbaar worden gemaakt, in enige vorm of op enige wijze, hetzij elektronisch, mechanisch, door fotokopieën, opnamen of op enige andere manier, zonder voorafgaande schriftelijke toestemming van SEIKO EPSON CORPORATION. De hierin beschreven informatie is alleen bedoeld voor gebruik bij deze EPSON-printer. EPSON is niet verantwoordelijk voor het gebruik van deze informatie bij andere printers. SEIKO EPSON CORPORATION noch zijn filialen kunnen verantwoordelijk worden gesteld door de koper van dit product of derden voor schade, verlies, kosten of uitgaven die de koper of derden oplopen ten gevolge van: al dan niet foutief gebruik of misbruik van dit product of onbevoegde wijzigingen en herstellingen of (met uitzondering van de V.S.) het zich niet strikt houden aan de gebruiks- en onderhoudsvoorschriften van SEIKO EPSON CORPORATION. SEIKO EPSON CORPORATION kan niet verantwoordelijk worden gesteld voor schade of problemen voortvloeiend uit het gebruik van andere dan originele onderdelen of verbruiksgoederen kenbaar als Original EPSON Products of EPSON Approved Products by SEIKO EPSON. SEIKO EPSON CORPORATION kan niet verantwoordelijk worden gesteld voor schade voortvloeiende uit elektromagnetische storingen die plaatsvinden door het gebruik van andere interfacekabels dan kenbaar als EPSON Approved Products by SEIKO EPSON CORPORATION. EPSON is een gedeponeerd handelsmerk en EPSON Stylus een handelsmerk van SEIKO EPSON CORPORATION. Microsoft en Windows zijn gedeponeerde handelsmerken van Microsoft Corporation

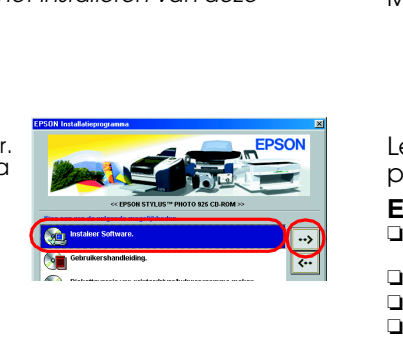

### Let op: Schakel alle antivirusprogramma's uit voordat u de printersoftware installeert.

# Voor gebruikers van Mac OS 8.5.1/8.6/9.X

Plaats de cd-rom met printersoftware in de cd-rom-lezer. 2. Dubbelklik op het pictogram EPSON, selecteer Installeer Software en klik op

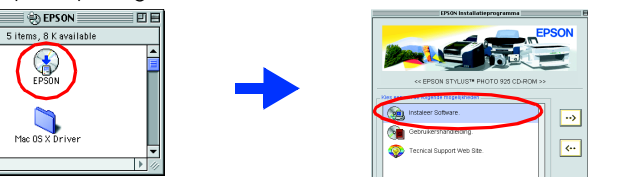

- 3. Installeer de printersoftware aan de hand van de instructies op het scherm
- 4. Na de installatie van de software kiest u Kiezer (Chooser) in het 📜 Apple-menu en vervolgens selecteert u het pictogram van uv printer en de poort waarop de printer is aangesloten.

# Voor gebruikers van Mac OS X

- 2. Dubbelklik op de map Mac OS X Driver en dubbelklik op het
- u de naam en het wachtwoord van de beheerder in, klikt u op **OK** en vervolgens op Ga door (Continue).
- 4. Nadat de software is geïnstalleerd, volgt u de onderstaande instructies voor het lecteren van de printe Dubbelklik op Macintosh HD. (standaardinstelling) → Dubbelklik op de
- **programmamap**.  $\rightarrow$  Dubbelklik op de map voor **hulpprogramma's**.  $\rightarrow$  Dubbelklik op het pictogram **Afdrukbeheer (Print Center)**.  $\rightarrow$  Klik op **Voeg toe (Add)**.  $\rightarrow$  Selecteer **EPSON USB**.  $\rightarrow$  Selecteer uw printer.  $\rightarrow$  Klik op **Voeg toe (Add)**.
- 5. Dubbelklik op de map Mac OS X Driver op de cd-rom en dubbelklik op het pictogram **EPSONUSBStorageInstall.pkg** in deze map. Volg de instructies op het scherm om de driver voor externe opslag te installeren.

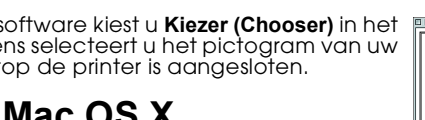

- . Plaats de cd-rom met printersoftware in de cd-rom-lezer.

- pictogram **SP925.pkg** in deze map. Alshet autorisatievenster wordt weergegeven, klikt u op het sleutelpictogram, voert
- . Installeer de printersoftware aan de hand van de instructies op het scherm

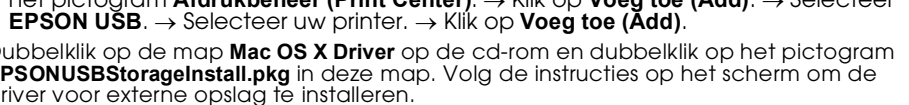

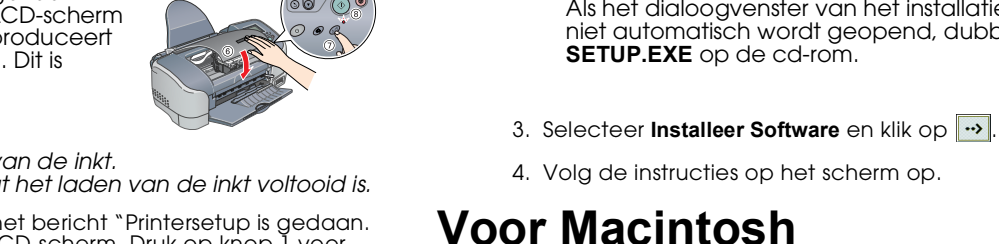

- Zet de printer niet uit tijdens het laden van de inkt. Plaats geen papier in de printer voordat het laden van de inkt voltooid is.
- 6. Wanneer het laden van de inkt is voltooid, wordt het bericht "Printersetup is gedaan. Duw op 1 om te stoppen." weergegeven op het LCD-scherm. Druk op knop 1 voor persoonlijke instellingen

De cartridges die bij de printer zijn geleverd, worden deels verbruikt bij de installatie van de printer. Om tot afdrukken van hoge kwaliteit te komen, wordt de printkop van de printer namelijk volledig geladen met inkt. Dit eenmalige proces verbruikt een bepaalde hoeveelheid inkt. De cartridges die u daarna installeert, hebben wel de normale opaeaeven levensduur.

# **De printer controleren**

# Laad papier

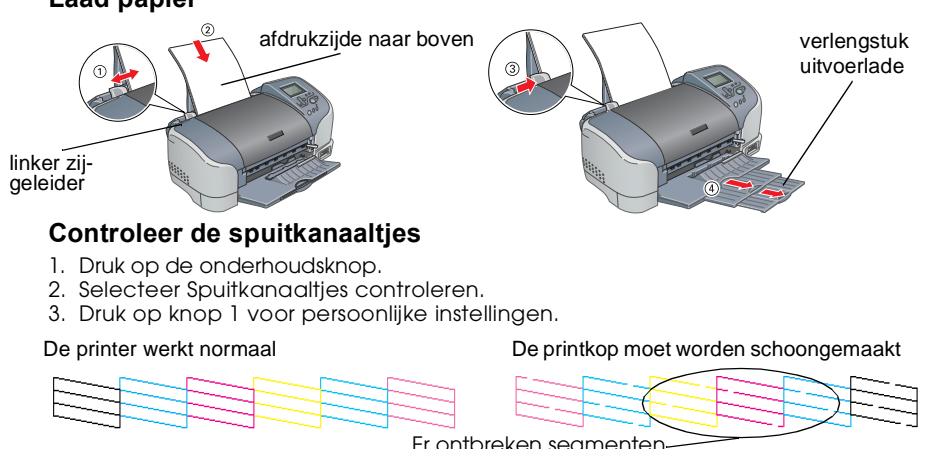

Als de kwaliteit goed is, drukt u op knop 1 voor persoonlijke instellingen om af te sluiten. Als de kwaliteit niet goed is, drukt u op knop 2 voor persoonlijke instellingen om de printkop schoon te maken. Druk vervolgens opnieuw op knop 1 voor persoonlijke instellingen om de spuitkanaaltjes nogmaals te controleren.

De printer is nu geïnstalleerd en klaar om af te drukken vanaf een geheugenkaart. Raadpleeg de Gebruikershandleiding en het Beknopt overzicht voor instructies. Raadpleeg het volgende gedeelte voor gebruik in combinatie met een computer.

- Laat het blauwe gedeelte van de beschermstrook op de bovenzijde van de cartridge zitten.

Raak dit onderdeel niet aa

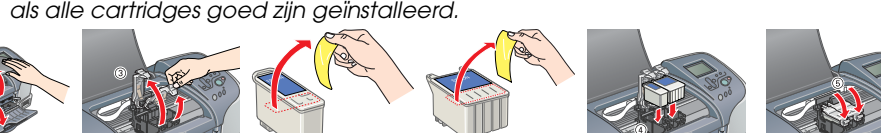

cd-rom met printersoftware en

online-gebruikershandleiding

De inhoud kan van land tot land verschillen

- Druk de cartridges voorzichtig omlaag tot ze vastklikken.

**1** Uitpakken

papiersteun

cartridges

Installeer de cartridges 1. Zet de printer aan. De taalselectie wordt

weergegeven op het LCD-scherm. 2. Druk op de knop ▲ of ▼ om de taal te selecteren

en druk vervolgens op de knop Selecteren. Het bericht "Raadpleeg uw printerhandleiding voor

meer informatie over printerinstellingen" wordt

Installeer alle cartridges. De printer werkt alleen

3. Haal de nieuwe cartridges uit de verpakking.

1. Pak de printer uit

orinte

weergegeven.

4. Plaats de cartridges.

In bepaalde landen zit het

netsnoer aan de printer vast.

5. Druk op de onderhoudsknop. De printer begint de inkt te laden. Dit duurt ongeveer anderhalve minuut. Tijdens het laden is op het LCD-scherm een voortgangsbalk te zien. Tijdens het laden produceert de printer verschillende mechanische geluiden. Dit is normaal

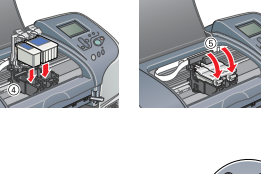

2 Klaarmaken voor gebruik **4 De printersoftware** installeren

# 1. Sluit de printer aan met een USB-kabel

Als de printer wordt ingeschakeld als u het netsnoer in het stopcontact steekt,

zet u de printer uit door de Aan-/uit-knop  ${\mathbb U}$  ingedrukt te houden tot de lampjes

Zorg ervoor dat de printer uitstaat.

Let op:

op de printer uitgaan.

2. Breng alle onderdelen aan

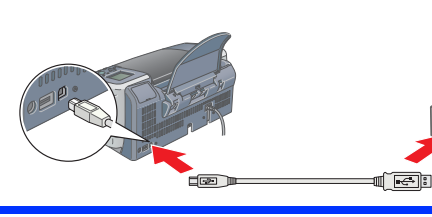

# 2. Installeer de printersoftware

Raadpleeg Software voor het afdrukken van foto's installeren in de online-gebruikershandleiding voor meer informatie over het installeren van deze

# Voor Windows

 Zorg ervoor dat de printer uitstaat.
Plaats de cd-rom met printersoftware in de cd-rom-lezer. Als het dialoogvenster van het installatieprogramma niet automatisch wordt geopend, dubbelklikt u op SETUP.EXE op de cd-rom.

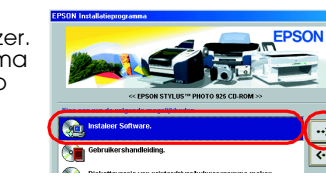

- **Cartridges hanteren**

Waarschuwingen, Voorzorgsmaatregelen en Opmerkingen

Waarschuwingen moet u zorgvuldig in acht nemen om lichamelijk letsel te voorkomen.

**Voorzorgsmaatregelen** worden aangegeven met "Let op"; u moet ze naleven om schade aan het apparaat te voorkomen.

ngen bevatten belangrijke informatie en nuttige tips voor het gebruik van uw printer.

Raadpleeg "Eenvoudig afdrukken" in de online-gebruikershandleiding voor gedetailleerde instructies, wanneer u voor de eerste keer iets wilt afdrukken vanaf de computer. De online-gebruikershandleiding bevat ook informatie over:

- Diverse afdrukopties
  - Productinformatie Veiligheidsvoorschriften
- Probleemoplossing
- Raadpleeg deze hoofdstukken voor meer informatie.
- Volg de onderstaande instructies om de online-gebruikershandleiding te openen. 1. Plaats de cd-rom met printersoftware in de cd-rom-lezer. Voor Windows: selecteer Gebruikershandleiding in het dialoogvenster en klik op ......
- Voor Macintosh: dubbelklik op het pictogram EPSON, selecteer Gebruikershandleiding en klik op 🛶
- Onder Mac OS X wordt het dialoogvenster niet weergegeven op het moment dat u de cd-rom met printersoftware plaatst. Als u de online-gebruikershandleiding wilt openen, dubbelklikt u op **English \User Guides \REF\_G \INDEX.HTM** in de map **EPSON**.

# Probleemoplossing

De EPSON-website voor technische ondersteuning biedt tips voor het oplossen van problemen. U opent de technische ondersteuning op een van de volgende manieren:

### Voor Windows-gebruikers

U kunt hiervoor klikken op Technische ondersteuning in Status Monitor 3 of op het tabblad Hoofdgroep van de printersoftware. Meer informatie over de klantenservice in uw regio vindt u in de online-gebruikershandleiding.

### Voor gebruikers van Macintosh 8.5.1/8.6/9.x

1. Plaats de cd-rom in de cd-rom-lezer

2. Dubbelklik op het pictogram EPSON

3. Selecteer Web-site met technische hulp en klik op 🔜.

Meer informatie over de klantenservice in uw regio vindt u in de online-gebruikershandleiding

### Veiligheidsvoorschriften

Lees alle instructies in dit gedeelte goed door bij het installeren en werken met de

### Een plaats kiezen voor de printer

Vermijd plaatsen met sterke temperatuurschommelingen of vochtige plaatsen. Houd de printer ook uit de buurt van direct zonlicht, sterk licht of warmtebronnen D Vermijd plaatsen die onderhevig zijn aan schokken en trillingen, of waar het stoffig is.

- Laat rondom de printer voldoende ruimte vrij voor een goede ventilatie. Zet de printer in de buurt van een wandstopcontact waar u de stekker gemakkelijk uit het stopcontact kunt halen.
- Plaats de printer op een vlakke, stabiele ondergrond die groter is dan de printer. Als u de printer bij een muur zet, laat dan meer dan 10 cm ruimte tussen de achterzijde van de printer en de muur. De printer werkt niet goed als hij scheef staat.
- Wanneer u de printer wilt opslaan of vervoeren, mag u het apparaat niet kantelen, op zijn zijkant zetten of ondersteboven draaien. Anders kan er inkt uit de cartridges lekken.

### Een voedingsbron kiezen

Gebruik alleen de netspanning die staat vermeld op het etiket op de printer Zora ervoor dat het stroomsnoer voldoet aan de relevante plaatselijke veiligheidsnormen.

- Gebruik geen beschadigd of gerafeld netsnoer. □ Als u een verlengsnoer gebruikt voor de printer, mag de totale stroombelasting in ampère van alle aangesloten apparaten niet hoger zijn dan de maximale belasting voor het verlengsnoer. Zorg er bovendien voor dat het totaal van de ampèrewaarden van alle apparaten die zijn aangesloten op het wandstopcontact niet hoger is dan de maximumwaarde die is toegestaan
- Als u de printer in Duitsland gebruikt, moet u rekening houden met het volgende: de installatie van het gebouw moet beschikken over een stroomonderbreker van 10/16 A om de printer te beschermen tegen kortsluiting en stroompieken.

Maak de verpakking van de cartridges niet open tot vlak vóór de installatie.

- Schud de gebruikte cartridges niet. Dit kan lekken veroorzaken.
- Houd cartridges buiten het bereik van kinderen. Zorg ervoor dat kinderen niet uit de cartridges drinken of op een andere wijze in aanraking komen met de cartridges. U Wees voorzichtig met gebruikte cartridges. Er kan inkt rond de inkttoevoer kleven. Als u inkt op
- uw huid krijgt, wast u de plek grondig met water en zeep. Als u inkt in uw ogen krijgt, moet u uw ogen onmiddellijk uitspoelen met water. Raadpleeg onmiddellijk een arts als u ondanks grondig spoelen problemen krijgt met uw ogen of nog steeds ongemak ondervindt.
- Raak de groene chip op de zijkant van de cartridge niet aan. Verwijder nooit het label van de cartridge en scheur het niet. Dit kan lekken veroorzaken.
- Bewaar elke cartridge met de onderzijde van de verpakking naar onder.

EPSON STYLUS .. PHOTO 925 Gebruikershar Macintosh bruikershandleiding installere o-afdruksoftware installeren

# Voor gebruikers van Mac OS X

Ga naar de website op dit adres: http://support.epson.net/StylusPhoto925

# Foutindicators

De meest voorkomende problemen kunt u identificeren aan de hand van de pictogrammen op het LCD-scherm van de printer. Ook aan het branden of knipperen van het onderhoudslampje &a, gecombineerd met het LCD-scherm, kunt u zien wat het probleem is.

| Lampjes             | Probleem en oplossing                        |                                                       |
|---------------------|----------------------------------------------|-------------------------------------------------------|
| ∏en<br>∏knipperen   | Zwarte inkt bijna op                         | De zwarte cartridge is bijna leeg.                    |
|                     | Schaf een nieuwe zwarte cartridge aan.       |                                                       |
| 🛿 knippert          | Zwarte inkt op                               | De zwarte cartridge is leeg of niet<br>geïnstalleerd. |
|                     | Vervang de zwarte cartridge door een nieuwe. |                                                       |
| 🗍 en<br>🗐 knipperen | Kleureninkt bijna<br>op                      | De kleurencartridge is bijna leeg.                    |
|                     | Schaf een nieuwe kleurencartridge aan.       |                                                       |
| 🗘 knippert          | Kleureninkt op                               | De kleurencartridge is leeg of niet<br>geïnstalleerd. |
|                     | Vervang de kleurencartridge door een nieuwe. |                                                       |

### De printer gebruiken

- Steek uw hand niet in de printer en raak de cartridges niet aan tijdens het afdrukken
- De openingen in de printerbehuizing mogen niet worden geblokkeerd of afgedekt. Probeer de printer niet zelf te repareren
- Haal in de volgende gevallen de stekker uit het stopcontact en doe een beroep op een onderhoudstechnicus:
- Als het netsnoer of de stekker beschadigd is, als er vloeistof in de printer is gekomen, als de printer is gevallen of als de behuizing beschadigd is, als de printer niet normaal werkt of als er een duidelijke wijziging in de prestaties optreedt.
- Steek geen voorwerpen door de openingen in de printerbehuizing. Zorg ervoor dat u geen vloeistoffen op de printer morst.
- 📮 Laat de cartridges gewoon in de printer zitten. Wanneer u de cartridges zou verwijderen, droogt de printkop uit waardoor de printer mogelijk niet meer kan afdrukker

### Het automatische snijmechanisme gebruiken

- Houd het snijmechanisme buiten het bereik van kinderen
- Raak het papieruitvoergedeelte en het mes niet aan.
- Plaats het snijmechanisme niet op een onstabiele ondergrond (zoals een onstabiele tafel of een hellende onderarond)
- Haal het snijmechanisme niet uit elkaar en verander er niets aan

Apple en Macintosh zijn gedeponeerde handelsmerken van Apple Computer, Inc.

Algemene kennisgeving: andere productnamen vermeld in deze uitgave dienen uitsluitend als identificatie en kunnen handelsmerken zijn van hun respectievelijke eigenaars. EPSON maakt geen enkele aanspraak op enige rechten op deze handelsmerken.

Windows